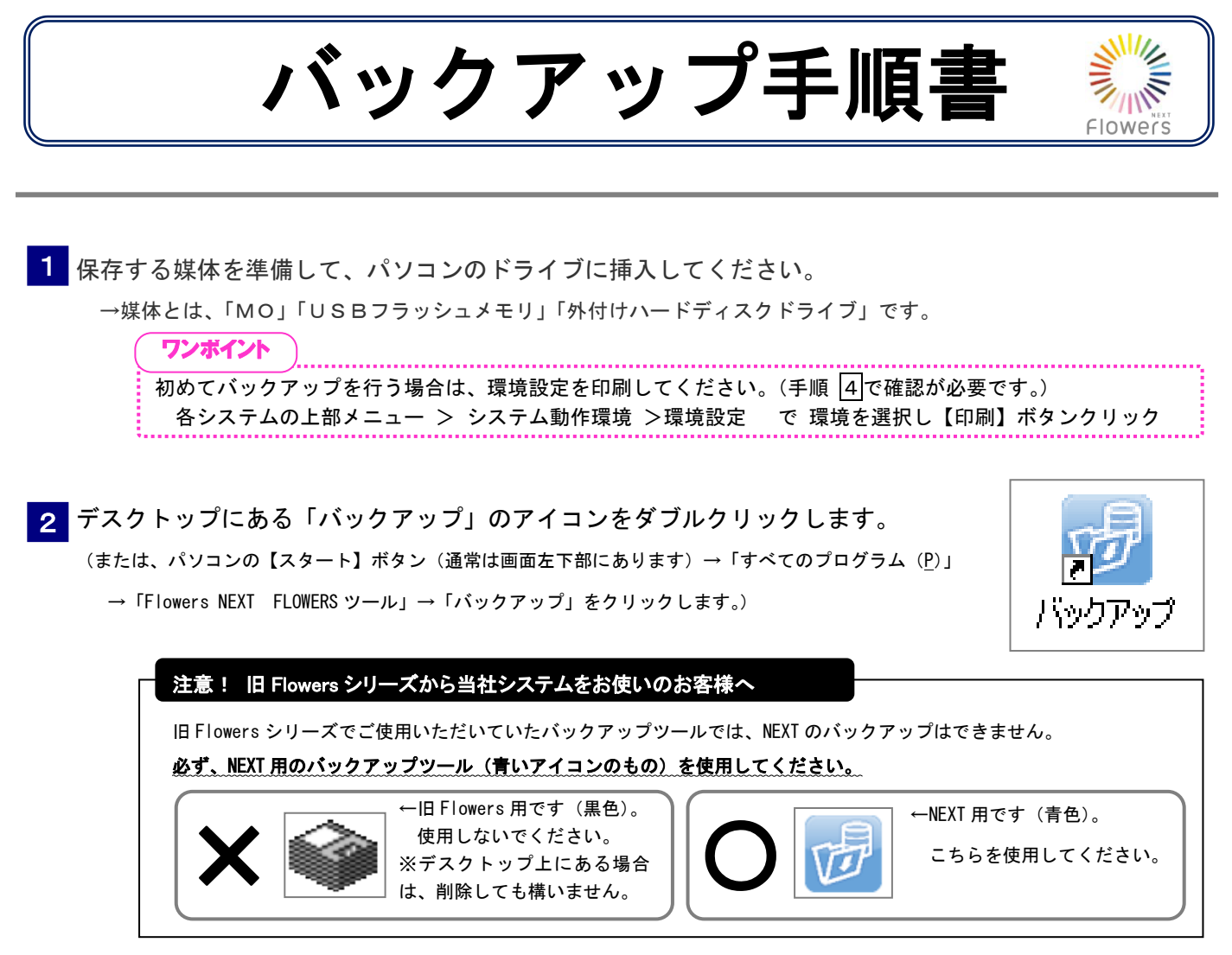

## 3 バックアップメイン画面が表示されます。

バックアップしたい保存媒体を挿入し、【バックアップ】ボタンをクリックします。

| プラクアラブメイン画面     マール① その他     マール①     マール①     マール①     マール②     マール     マール     マー     マール     マール |                                                                                                    |
|----------------------------------------------------------------------------------------------------|----------------------------------------------------------------------------------------------------|
| ジステムのデータを別の場所に保存します。<br>「前回と同じ」                                                                                                    | <b>ワンボイント</b><br>                                                                                       |
| リストア<br>「 最新のバックアップしたシステムのデータを復元します。<br>「 最新のバックアップを復元                                                                                                    | 2回目以降バックアップを行う場合は、<br>「前回と同じ」にチェックを入れて、【バックアップ】ボタンを<br>クリックすると、前回と同じ設定でバックアップを行うことが<br>できます。            |
| 圧縮<br>上縮                                                                                                    | (次ページの設定を飛ばし、手順6に進むことができます)<br>前回と違うバックアップの設定にしたい場合のみ、<br>チェックをはずしてください。<br>※初めてバックアップするときには、チェックできません。 |
|                                                                                                    | バックアップ システムのデータを別の場所に保存します。<br>ビジロー チェックします。                                                            |
|                                                                                                    |                                                                                                    |

.....

4 バックアップ画面が表示されます。

下記の点を確認し、【次へ(N)】ボタンをクリックします。

- 1. 「バックアップするシステム名」にバックアップしたいシステム名が表示されていること
- 2. 画面右に表示された「データベース名」と、環境設定で確認した「データベース名」が一致していること
- 3. 画面右に表示された「サーバー名」と、環境設定で確認した「サーバー名」が一致していること
- 4.「接続状況」が〇になっていること

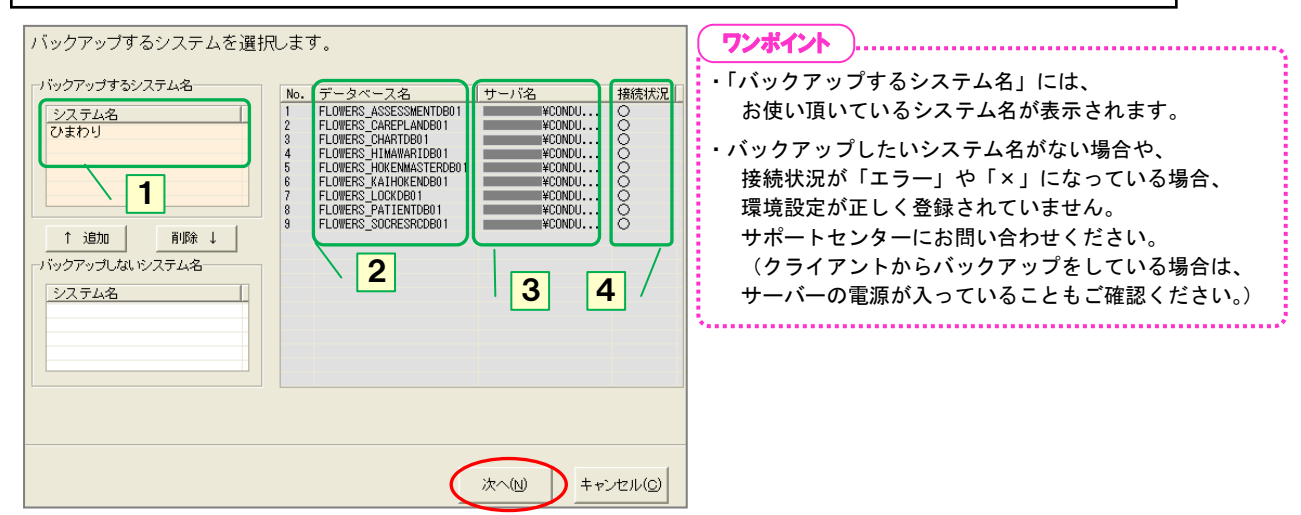

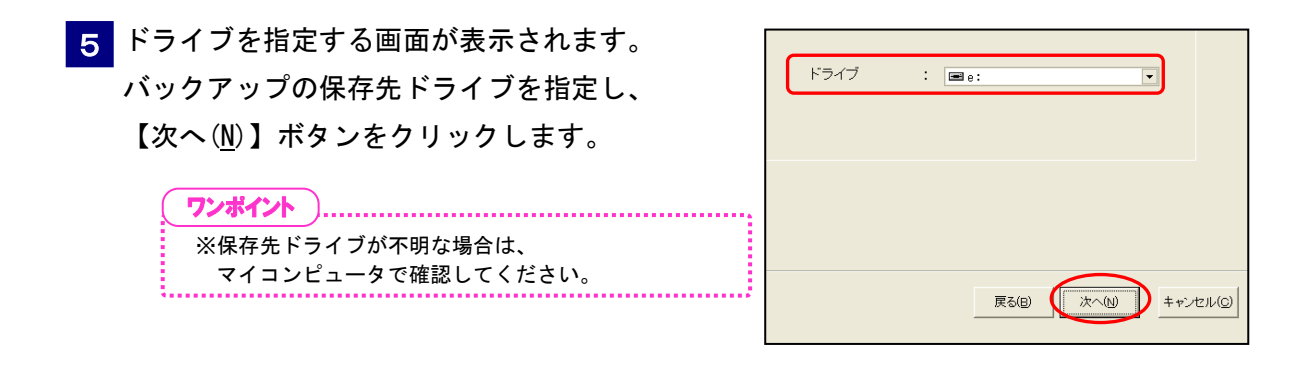

6 バックアップの内容が表示されます。内容を確認し、【開始(<u>S</u>)】ボタンをクリックします。 「バックアップを開始します。よろしいですか?」という確認メッセージが表示されます。 【はい(Y)】ボタンをクリックします。

**ワンポイント**<u>バックアップデータにコメントをつけることができます。</u>
バックアップ確認画面で、バックアップデータにコメントをつけることができます。コメントをつけることで、
そのバックアップデータをリストアで使う場合、データの中身や保存した理由などを確認することができます。

7 バックアップ情報の画面下部に進捗状況が表示されます。またデータの圧縮状況の画面が表示されます。

8 「バックアップが完了しました。」というメッセージが表示されます。保存媒体をドライブから取り出し、【OK】ボタンをクリックします。